# emSzmal 3: Automatyczne rozliczanie przelewów / pobrań w sklepie internetowym Shoplo (plugin dostępny w wersji eCommerce)

## Zastosowanie

Rozszerzenie to dedykowane jest sklepom internetowym działającym na platformie Shoplo. Pozwala ono zautomatyzować proces wprowadzania informacji o płatnościach klientów na podstawie historii operacji bankowych (wyciągów dziennych lub miesięcznych) oraz zestawień pobrań kurierskich.

### Jak to działa?

Zasada działania pluginu jest prosta.

Informacje o wpłatach otrzymywanych na wybrane konto bankowe lub płatnościach z innych źródeł trafiają do pluginu. Tam na podstawie kwoty wpłaty oraz opisu transakcji program dokonuje dopasowania tejże wpłaty do nieopłaconych zamówień pochodzących ze sklepu internetowego Shoplo. Pasujące do siebie transakcje zyskują nowy, wybrany przez użytkownika status, oraz dodawana jest informacja o zarejestrowaniu płatności.

# Zasada działania krok po kroku

- Zasilenie pluginu w dane o operacjach bankowych (w sposób automatyczny lub ręczny z udziałem użytkownika):
  - a) Import automatyczny z bankowości internetowej

Zaczekaj na samoczynne uruchomienie monitora rachunków lub przyśpiesz jego wywołanie klikając na przycisk "Aktualizuj saldo na rachunku" w oknie "Moje rachunku".

Pamiętaj o znaczeniu opcji "Monitoruj wybrany rachunek bankowy " oraz "Automatycznie pobieraj historię operacji" w ustawieniach rachunku.

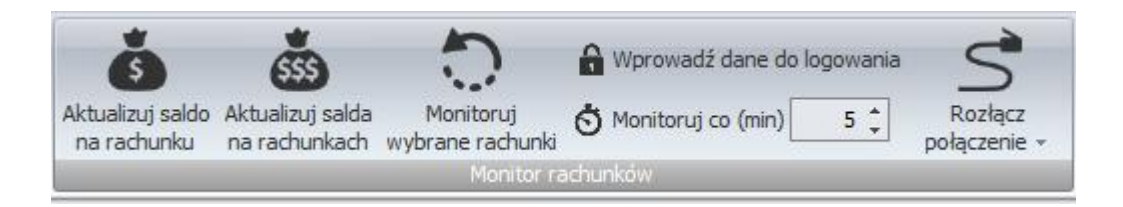

### b) Import ręczny z bankowości internetowej

Wywołaj okno importu operacji za pomocą opcji menu "Pobierz operacje z... "/ "serwisu transakcyjnego". Zaczekaj na pobranie nowych operacji.

Pamiętaj o zaznaczeniu opcji "Generuj notyfikacje dla pluginów" w prawym dolnym rogu okna przed rozpoczęciem operacji importu.

c) Import ręczny z pliku CSV/XML/MT940

Przejdź na zakładkę "Operacje na rachunkach", a następnie zaczytaj wyciąg bankowy z pliku, wybierając opcję "Importuj operacje z… "/" z pliku CSV/XML/MT940". Również w tym przypadku pamiętaj o zaznaczeniu opcji "Generuj notyfikacje dla pluginów" w prawym dolnym rogu okna przed rozpoczęciem operacji importu.

#### d) Import ręczny na podstawie historii operacji

Odfiltruj i zaznacz wszystkie interesujące Cię operacje w oknie "Operacje na rachunkach", a następnie wyślij je do pluginu za pomocą polecenia "Przekaż wybrane operacje do pluginu...".

Możesz użyj tej opcji do przetestowania działania pluginu na fikcyjnym rachunku.

- 2. Pobranie przez plugin informacji o nieopłaconych zamówieniach (z określonym przez użytkownika statusem) ze sklepu internetowego Shoplo.
- 3. Dodanie informacji o płatności do zamówień, dla których odnaleziono przelew zawierający nazwę klienta/identyfikator zamówienia, w kwocie mieszczącej się w podanej granicy tolerancji.

(Szczegółowe reguły księgowania wpłat określane są przez użytkownika w konfiguracji pluginu.)

|       | DATA 🔻        |             |               | FAKTURA |             | PRODUKTÓW | /        |
|-------|---------------|-------------|---------------|---------|-------------|-----------|----------|
| #1012 | 26/08/2017 JT | Jan Testowy | odbiór osobis | Tak     | ✓ Zapłacono | 1 -       | 80.00 zł |

### 4. Nadanie zamówieniu nowego statusu w sklepie Shoplo. (opcjonalnie)

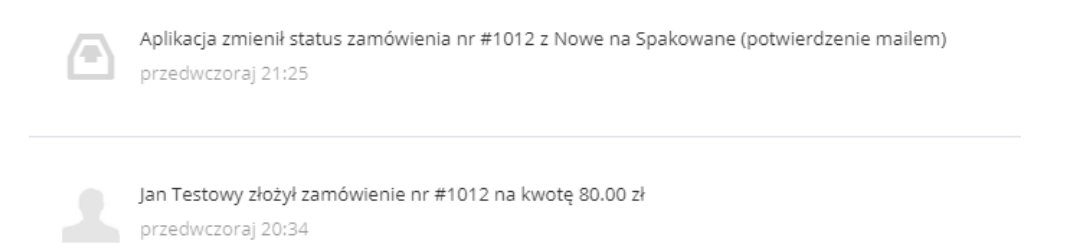

5. Przypisanie zdefiniowanej przez użytkownika notatki oraz zmiana grupy/statusu operacji w programie emSzmal 3. (opcjonalnie).

| L | ista | operacji z wy | branych rachunkó | ów     |                      |                                        |                       |                                                                               |
|---|------|---------------|------------------|--------|----------------------|----------------------------------------|-----------------------|-------------------------------------------------------------------------------|
|   |      |               | Data operacji    | Kwota  | Saldo po<br>operacji | Opis operacji                          | Status operacji       | Notatka                                                                       |
|   |      | 🖯 Data ksie   | gowania: 2017    | -08-26 |                      |                                        |                       |                                                                               |
|   | >    |               | 2017-08-26       | 80,00  | 0,00                 | Jan Testowy<br>Zamówienie shoplo #1012 | Zaksięgowana w Shoplo | 1012 2017-08-26 20:34:33 #1012 80<br>Zamówienie ze sklepu Jan Testowy Testowy |

6. Opcjonalnie, wysłanie wiadomości e-mailowej do Klienta o zarejestrowaniu jego płatności.

#### Twoja wpłata została zaksięgowana na koncie Sprzedawcy.

Wpłata za: Zamówienie ze sklepu

Szczegóły wpłaty: Jan Testowy Zamówienie shoplo #1012

Wiadomość generowana przez program <u>emSzmal 3</u> - automatyczne księgowanie przelewów.

Nie odpowiadaj na tę wiadomość. Kontakuj się bezpośrednio ze Sprzedawcą.

# Konfiguracja Shoplo

Aktywuj dostęp do API twojego sklepu internetowego pod adresem: <u>https://web.emszmal.pl/appshoplo</u>

Po przyznaniu uprawnień dla aplikacji emSzmal 3, otrzymasz swój unikatowy "Klucz API" potrzebny do konfiguracji pluginu.

### Konfiguracja pluginu

Do konfiguracji pluginu należy przystąpić dopiero po pobraniu archiwalnych operacji z danego rachunku bankowego. W przeciwnym wypadku wszystkie nowo zaimportowane operacje będą niepotrzebnie przetwarzane przez plugin.

Możesz też wpierw przetestować działanie pluginu na fikcyjnym rachunku technicznym (niepowiązanym z żadnym bankiem). Każda ręcznie dodana transakcja będzie również trafiała do pluginu o ile zaznaczysz opcję "generuj notyfikację dla pluginów". Pamiętaj o wcześniejszym złożeniu fikcyjnego zamówienia w sklepie, a także spreparowaniu właściwego opisu wpłaty i kwoty operacji.

- 1. Uruchom aplikację emSzmal 3.
- 2. Zaznacz rachunek, dla którego chcesz uruchomić automatyczne księgowanie przelewów w Shoplo.
- Naciśnij przycisk <Konfiguracja pluginów> widoczny w głównym menu aplikacji, na zakładce "Moje rachunki".

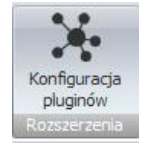

4. Wybierz pozycję "Rozliczanie zamówień w Shoplo" z listy dostępnych rozszerzeń.

|                                             |   | Diversion discontant dis understande estebuille                                                                 |
|---------------------------------------------|---|----------------------------------------------------------------------------------------------------|
| postępne piuginy<br>Radiana i a statu da fu |   | Pluginy skonfiguroWane dla wybranego rachunku                                                                   |
| Rozliczanie zamowien w Apilo                |   | Rozliczanie zamowien w Shopio                                                                                   |
| Rozliczanie zamowien w AtomStore            |   |                                                                                                    |
| Rozliczanie zamówień w BaseLinker           |   |                                                                                                    |
| Rozliczanie zamówień w EasyUploader         |   |                                                                                                    |
| Rozliczanie zamówień w eSklep (ClickShop)   |   |                                                                                                    |
| Rozliczanie zamówień w Firmao.pl            |   |                                                                                                    |
| Rozliczanie zamówień w IdoSell (IAI) Shop   |   | 🔊 🔽 Plugin jest włączony (aktywny)                                                                              |
| Rozliczanie zamówień w Magento              |   |                                                                                                    |
| Rozliczanie zamówień w Magento 2            | < | Ignoruj operacje importowane automatyczne (importy "w tie") dia tego pluginu                                    |
| Rozliczanie zamówień w OpenCart             |   | Nazwa własna dla pluginu (opcjonalnie)                                                                          |
| Rozliczanie zamówień w PrestaShop           |   |                                                                                                    |
| Rozliczanie zamówień w RedCart              |   |                                                                                                    |
| Rozliczanie zamówień w Sello                | _ | Priorytet pluginu (dla pluginów synchronicznych)                                                                |
| Rozliczanie zamówień w Shoper               |   | 0 - asynchroniczny                                                                                              |
| Rozliczanie zamówień w Shoplo               |   | المراجع المراجع المراجع المراجع المراجع المراجع المراجع المراجع المراجع المراجع المراجع المراجع المراجع المراجع |
| Rozliczanie zamówień w SkyShop              |   | Plugin jest wspołdzielony (skonfigurowany dla wszystkich uzytkownikow)                                          |
| Rozliczanie zamówień w SoteShop             | - | Konfigurui plugin Pokaż okno pluginu                                                                            |
| Dealiszanie zamówień w Subjekt CT           |   | Normgaraj plagni                                                                                                |

5. Naciśnij przycisk >>, aby aktywować plugin "Rozliczanie zamówień w Shoplo" i wyświetlić okno konfiguracji tego dodatku.

| 🕉 Rozliczanie z                 | amówień w Shoplo -                  | wersja 1.7                              |                        | >              | < |
|---------------------------------|-------------------------------------|-----------------------------------------|------------------------|----------------|---|
| Ustawienia API<br>Ustawienia sk | Ustawienia rozliczeń<br>lepu        | ldentyfikacja płatności                 | Statusy zamówień       |                |   |
| Adres API<br>Klucz API          | https://api.shopl<br> 143d556056458 | o.com/services/<br>853089bd51947ca35dd( | )59a415d1&17414a182dd7 | 76915d100844c5 |   |
| Testuj połą                     | czenie                              |                                         |                        |                |   |
|                                 |                                     | 🗌 Loguj informacje                      | diagnostyczne          | ОК             |   |

6. Dokonaj szczegółowej konfiguracji rozszerzenia wg. opisu poniżej.

**Uwaga**: poszczególne kroki należy powtórzyć dla każdego z rachunków, na którym chcemy uruchomić automatyczne księgowanie operacji.

# Konfiguracja połączenia ze sklepem Shoplo

- 1. W okienku konfiguracji, w polu <Klucz API> podaj swój tajny klucz dostępu.
- 2. Wykonaj test poprawności konfiguracji klikając na przycisk "Testuj połączenie".
- 3. Pobierz i skonfiguruj dostępne statusy zamówień klikając na przycisk "Utwórz nowe mapowanie" na zakładce "Statusy zamówień".

4. Skonfiguruj własne reguły księgowania przelewów (domyślne ustawienia są najbardziej rygorystyczne).

### Inne ustawienia

Od poniższych ustawień zależy dokładność rozpoznawania wpłat od użytkowników oraz przebieg procesu księgowania.

### Ustawienia dotyczące przebiegu procesu księgowania

| Rozliczanie zamówień w Shoplo - wersja 1.7                                                | × |
|-------------------------------------------------------------------------------------------|---|
| Ustawienia API Ustawienia rozliczeń Identyfikacja płatności Statusy zamówień              |   |
| Tolerancja nadpłaty 0.00 🖨 Tolerancja niedopłaty 0.00 🖨                                   |   |
| Rozliczaj zamówienia z ostatnich (dni) 14 🗸                                               |   |
| 🗌 Rozliczaj płatności dla transakcji za pobraniem (wymaga specjalnego statusu zamówienia) |   |
| 🗹 Ignoruj tolerancję dla transakcji za pobraniem                                          |   |
| Oznacz zamówienie jako opłacone przy rozliczaniu płatności                                |   |
| Przypisz w programie emSzmał podaną grupę dla rozliczonych operacji:                      |   |
| Przypisz w programie em Szmal podany status dla rozliczonych operacji:                    |   |
| Rozliczono w Shoplo                                                                       |   |
| Przypisz w programie emSzmal notatkę dla rozliczonych operacji wg formatu:                |   |
| ldTransakcji DataTransakcji NumerTransakcji KwotaTransakcji NazwaTowaru ldKlienta         |   |
| 🗌 Wyślij e-mail informujący klienta o zarejestrowaniu wpłaty                              |   |
| Loguj informacje diagnostyczne OK                                                         |   |

Ustawienia dotyczące identyfikacji płatności

| Ustawienia API Ustawienia księgowania  | ldentyfikacja płatności    | Statusy zamówień |    |
|----------------------------------------|----------------------------|------------------|----|
| 🗸 Identvfikuj po nazwie klienta        |                            |                  |    |
| 🗹 Identyfikuj po nazwisku              |                            |                  |    |
| 🗹 ldentyfikuj po nr zamówienia         |                            |                  |    |
| Wymagany prefix zamówienia:            |                            |                  |    |
| ldentyfikuj po nr nadania (tylko dla p | obrań)                     |                  |    |
| 🗹 Identyfikuj po adresie email         |                            |                  |    |
| 🗌 Wymagaj podania identyfikatora zam   | nówienia w tytule przelewu | ı                |    |
|                                        | Loguj informacje dia       | gnostyczne       | ОК |

Identyfikacja płatności do zamówienia odbywa się na podstawie kwoty wpłaty, która musi być zgodna z kwotą zamówienia oraz jednej z możliwych opcji identyfikacji:

 - identyfikacja po nazwie klienta – odbywa się na podstawie imienia i nazwiska lub nazwy firmy odczytanej z danych zamówienia; jeśli zamówienie pochodzi z serwisu aukcyjnego, identyfikacja może odbywać się także na podstawie nickname klienta;

 - identyfikacja po nazwisku – w tym przypadku wymagana jest zgodność co do samego nazwiska (imię klienta nie będzie brane pod uwagę); opcja ma zastosowanie do płatności wykonywanych przez członka rodziny płatnika, jednak nie powinna być włączana, gdy kwoty zamówień są powtarzalne wśród różnych klientów o tym samym nazwisku;

- identyfikacja po numerze zamówienia – wymaga, aby w tytule przelewu znajdował się poprawny numer zamówienia (lub alternatywny numer zamówienia); w przypadku, gdy numerem zamówienia jest liczba o małej wartość (liczbie cyfr), można skorzystać z opcji "wymagany prefiks zamówienia" i podawać go obok właściwego numeru zamówienia, np. "ZAM123", aby unikać pomyłki numeru zamówienia z innym ciągiem cyfr;

 - identyfikacja po numerze nadania – umożliwia dopasowanie płatności do zamówienia na podstawie numeru przesyłki za pobraniem odczytanego z danych zamówienia; opcja ta działa tylko dla zamówień oznaczonych jako pobraniowe;

 - identyfikacja po adresie e-mail – pozwala zidentyfikować płatność na podstawie adresu poczty elektronicznej występującym w treści płatności.

**Uwaga**: jeśli zaznaczono opcję "wymagaj podania identyfikatora zamówienia w tytule przelewu", to numer zamówienia staje się obowiązkowym elementem identyfikacji płatności (obok warunku na kwotę płatności/zamówienia).

**Uwaga**: zawsze należy włączać jedynie, te opcje, które w przypadku naszego sklepu internetowego mogą zapewnić jednoznaczną identyfikację płatności do zamówienia.

#### Wybór statusów zamówień do rozliczania

|   |          | stawienia księgowania   Identyfikacj | a płatności Statusy zamowien |   |
|---|----------|--------------------------------------|------------------------------|---|
|   | Księguj  | Status przed księgowaniem            | Status po księgowaniu        |   |
| • | <b>V</b> | Nowe                                 | Spakowane                    |   |
|   |          | Spakowane                            | Spakowane                    | - |
|   |          | Wysłane                              | Wysłane                      | - |
|   |          | Zwrot                                | Zwrot                        |   |
|   |          | nanowania                            |                              |   |

Uwaga: należy starać się ograniczyć liczbę statusów zamówień wybranych do księgowania (i wybrać przynajmniej jeden z nich).

Zmiana statusu na inny niż obecny, po zakończeniu procesu zaksięgowania płatności, jest opcjonalna.

Powyższe ustawienie powoduje księgowanie tylko zamówień ze statusami "Nowe" z jednoczesną zmianą statusu na "Spakowane".

Przy każdorazowej modyfikacji listy możliwych statusów zamówień w panelu administracyjnym sklepu, należy utworzyć nowe mapowanie statusów w konfiguracji pluginu.

### Podgląd działania rozszerzenia

W oknie podglądu pluginu możemy śledzić aktywność procesu księgowania w sklepie internetowym.

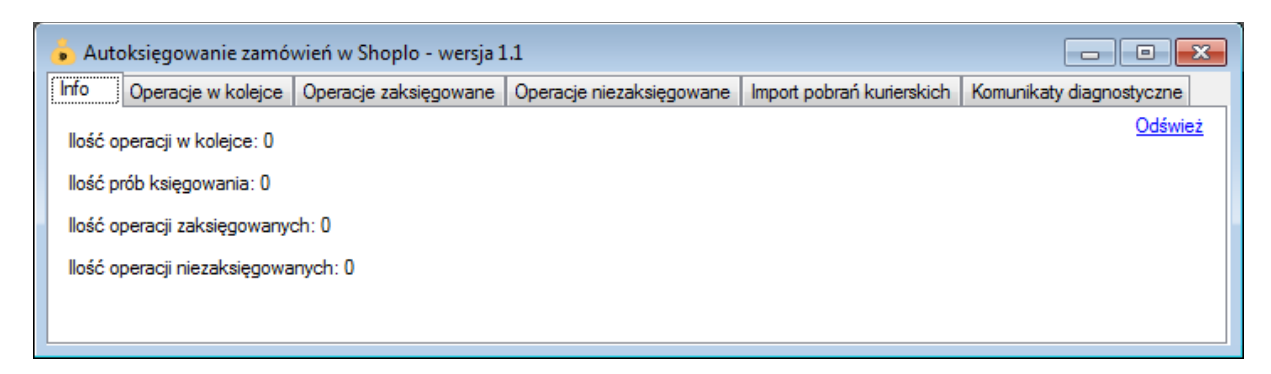

W kolejnych zakładkach okna podglądu znajdziemy informacje o:

"Operacje w kolejce" – w górnej części zakładki widnieją płatności przekazane do pluginu, które oczekują na proces księgowania w sklepie, w dolnej zaś – zobaczymy listę zamówień pobranych

ze sklepu

"Operacje zaksięgowane" – w górnej części widnieją płatności pomyślnie zaksięgowane w sklepie,
w dolnej – pasujące do nich zamówienia (po wybraniu danej płatności podświetlone zostanie
pasujące zamówienie ze sklepu)

"Operacje niezaksięgowane" – to lista płatności, których nie udało się dopasować do zamówień
i które nie będą ponownie procesowane przez plugin

Informacje prezentowane w podglądzie pluginu dostępne są tylko do czasu wyłączenia aplikacji.

### Rozliczanie kurierskich przesyłek pobraniowych

Dodatkowa funkcjonalność, dostępna z poziomu okna podglądu pluginu, pozwala zaczytywać pliki zestawień pobrań kurierskich. Jednak zalecanym sposobem przekazania ich do pluginu, jest import pobrań na fikcyjny rachunek techniczny z podpiętym pluginem autoksięgowania.

| -ormat pliku        |                                          |   |
|---------------------|------------------------------------------|---|
| Pobrania kurierskie |                                          |   |
| l'yp importu        |                                          |   |
|                     |                                          |   |
| Nazwa importu 🛛 🔺   | Szablon                                  |   |
| DHL Express         | Pobrania kurierskie - XLS                |   |
| DPD                 | Pobrania kurierskie - XLS                |   |
| FedEx               | Pobrania kurierskie - XLS (po konwersji) |   |
| GEIS                | Pobrania kurierskie - XLSX               | = |
| GLS                 | Pobrania kurierskie - TXT                |   |
| Inpost              | Pobrania kurierskie - XLS                |   |
| K-EX                | Pobrania kurierskie - XLS                |   |
| Poczta Polska       | Pobrania kurierskie - XLS - nowy         |   |
| Poczta Polska       | Pohrania kurierskie - XLS                |   |
| х                   |                                          |   |

# Ograniczenia i uwagi

Uwaga: Aby zwiększyć skuteczność programu należy poinformować klientów o konieczności umieszczania identyfikatora zamówienia w tytule przelewu oraz swojego imienia i nazwiska, jeśli klient wykonuje przelew grzecznościowy z konta innej osoby.

Księgowaniu podlegają tylko operacje bankowe przekazane do pluginu od momentu uruchomienia programu emSzmal 3.

Komentarze dodawane do transakcji w programie emSzmal nie pokazują się na liście operacji automatycznie – należy użyć przycisku "Odśwież dane".

emSzmal 3: http://www.emszmal.pl/ emSzmal 3 na Facebooku:

http://fb.me/emSzmal

Aktualizacja dokumentu: 2022-06-17